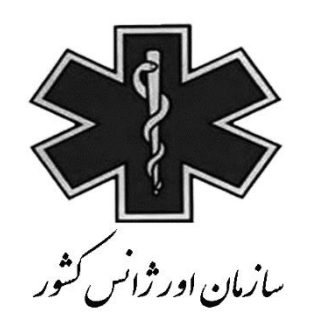

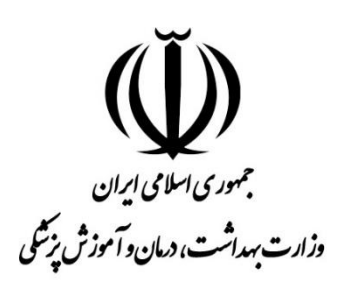

## راهنمای استفاده از سامانه کشوری MCMC

## **Medical Care Monitoring Center**

(ویژه مدیر سیستم)

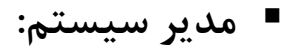

ورود به سامانه :

ابتدا جهت ورود به سامانه بايد به آدرس زير وارد شد.

## http://mcmc.sums.ac.ir

بعد از وارد کردن <u>نام کاربری</u> و <u>کلمه عبور</u> وارد سامانه MCMC می شویم.

| 🛛 سامانه پایش داده های 🖿               |                 |                 |     | + |
|----------------------------------------|-----------------|-----------------|-----|---|
| ← ④ mcmc.sums.ac.ir/Login.aspx         | G               | *               |     | : |
|                                        |                 |                 |     |   |
|                                        |                 |                 |     |   |
|                                        |                 |                 |     |   |
| سامانه پایش داده های مراقبت های درمانی |                 |                 |     |   |
|                                        | a               | Ľ٨              |     |   |
| نام کاربری :<br>کلمه عبور :            | 54              | مرى مىلاي       |     |   |
|                                        | ر د آمازش پذشکی | رتبدائت، ولماد  | là  |   |
| ورود به سيستم                          |                 |                 |     |   |
|                                        |                 |                 |     |   |
| ورود به سیستم                          | يەتەن رىكى      | رت بداشت ، دیار | sh- |   |

الله تعريف بيمارستان ها در سامانه: ابتدا در سربرگ اطلاعات پایه "بیمارستان ها" را باید انتخاب نموده و لیستی از بیمارستان های تعریف شده تحت نظر دانشگاه مربوطه نمایش داده می شود که جهت ویرایش اطلاعات هر یک از آنها می توان روى آيكون 🥒 كليك و اطلاعات مربوط به بيمارستان مورد نظر را اصلاح نمود. جهت تعریف بیمارستان جدید روی " تعریف بیمارستان جدید" کلیک و صفحه ای شامل سه سربرگ نمایش داده می شود.

۱- سربرگ "مشخصات بیمارستان" : در این قسمت باید اطلاعاتی از قبیل نام و نوع بیمارستان،
 تعداد تخت ها ، شماره تماس بیمارستان ، شماره همراه مترون و ریاست بیمارستان و ... ثبت گردد.

 ✓ توجه: در قسمت "اعزام و پذیرش مستقیم" در صورتی که بیمارستان مورد نظر جز آن دسته از بیمارستان هایی می باشد که با توجه به نداشتن تخصص و فاصله با مرکز مجهزتر بیماران خود را بدون اخذ پذیرش باید به مرکز درمانی مجهز منتقل کند ، در این قسمت باید لیست بیمارستان های مقصدی که این بیمارستان اجازه اعزام بدون اخذ پذیرش را دارد مشخص گردد.

| پایش داده های<br>بر اقبت های در هانی                                                                        | المرقع سامانه                 |
|----------------------------------------------------------------------------------------------------|-------------------------------|
| لاعات گزارشات نمودارها اطلاعات بایه مدیریت سیستم تغییر کلمه عبور بیام ها خروج                               | صفحه اصلی ثبت اطا             |
| یش مشخصات بیمارستان (دانشگاه) ) یک شنبه 12 شهریور 1396 ( مدیر سیستم MCMC (دانشگاه) ) یک شنبه 12 شهریور 1396 | >> بیمارستان ها >> ثبت و ویرا |
| تمودن فيلدهاى فعال فرم اطلاعات بابان شيفت 🖌 مشخص نمودن فرم هاى فعال                                         | مشخصات بيمارستان مشخص         |
| شبکه : انتخاب                                                                                               | * نام بیمارستان :             |
| انتخاب 🗸 وابسته به (نام ارگان) :                                                                            | * نوع بیمارستان : [           |
| V                                                                                                    | * منطقه آمایشی :              |
| قطب دانشگاهی : [انتخاب ٧]                                                                                   | * دانشگاه :                   |
| مختصات جغرافیایی (عرض،طول) : [] ، مختصات جغرافیایی (عرض،طول) : [] ، ،                                       | * مكان :                      |
|                                                                                                    | اعزام و پذیرش مستقیم به :     |
| تعداد تخت های فعال :                                                                                        | تعداد تخت های ثابت (مصوب):    |
| تعداد تخت های PICU : تعداد تخت های PICU :                                                                   | تعداد تخت های ICU :           |
| تعداد تخت های CCU :                                                                                         | تعداد تخت های NICU :          |
| آدرس الکترونیکی :                                                                                           | تلفن : [                      |
| شماره همراه 2 :                                                                                             | شماره همراه 1 :               |
|                                                                                                    | آدرس :                        |
|                                                                                                    | توضيحات :                     |
|                                                                                                    |                               |
|                                                                                                    |                               |
|                                                                                                    |                               |
| ثبت و ادامه ثبت اطلاعات بازگشت                                                                              |                               |
| شهاب پردازش زاگرس 🛌                                                                                         | ار اهنما                      |

۲- سربرگ "مشخص نمودن فیلدهای فعال فرم اطلاعات پایان شیفت" : در این بخش باید اطلاعات مورد نیاز در فرم پایان شیفت براساس بخش های بیمارستان مشخص گردد.
 ✓ توجه: در صورتی که این سربرگ برای بیمارستانی تکمیل نشده باشد ، کاربر بیمارستانی دسترسی به فرم اطلاعات پایان شیفت را نخواهد داشت.

|                                                      | ماجانه پایش داده های                                                                        |
|------------------------------------------------------|---------------------------------------------------------------------------------------------|
|                                                      | مراقبت های درجانی                                                                           |
| تغيير كلمه عبور بيام ها خروج                         | صفحه اصلی ثبت اطلاعات گزارشات نمودارها اطلاعات بابه مدیریت سیستم                            |
| ( مدیر سیستم MCMC (دانشگاه) ) یک شنبه 12 شهریور 1396 | >> بیمارستان ها >> مشخص نمودن فیلدهای فعال                                                  |
|                                                      | مشخصات بیمارستان 🕺 مشخص نمودن فیلدهای فعال فرم اطلاعات پایان شیفت 🔪 مشخص نمودن فرم های فعال |
|                                                      | 💌 تعداد بیمارانی که کمتر از 6 ساعت در فوریتهای داخلی اقامت دارند                            |
|                                                      | 💌 تعداد بیمارانی که بیش از 6 ساعت در فوریتهای داخلی اقامت دارند                             |
|                                                      | <ul> <li>تعداد بیمارانی که کمتر از 6 ساعت در فوریتهای جراحی اقامت دارند</li> </ul>          |
|                                                      | ✓ تعداد بیمارانی که بیش از 6 ساعت در فوریتهای جراحی اقامت دارند                             |
|                                                      | 💌 تعداد بیمارانی که کمتر از 6 ساعت در اتفاقات مسمویت ها اقامت دارند                         |
|                                                      | ✓ تعداد بیمارانی که بیشتر از 6 ساعت در اتفاقات مسمویت ها اقامت دارند                        |
|                                                      | <ul> <li>تعداد بیمارانی که کمتر از 6 ساعت در فوریتهای زنان اقامت دارند</li> </ul>           |
|                                                      | 💌 تعداد بیمارانی که بیش از 6 ساعت در فوریتهای زنان اقامت دارند                              |
|                                                      | ✓ تعداد بیمارانی که کمتر از 6 ساعت در فوریتهای اطفال و نوزادان اقامت دارند                  |
|                                                      | ✓ تعداد بیمارانی که بیش از 6 ساعت در فوریتهای اطفال و نوزادان اقامت دارند                   |
|                                                      | ◄ تعداد مراجعين أورده شده توسط EMS                                                          |
|                                                      | تعداد تخت خالی بخش ACUTE زنان (معمولی)                                                      |
|                                                      | تعداد تخت خالی بخش ACUTE زنان (اکسترا)                                                      |
|                                                      | _ تعداد تخت خالی بخش ACUTE زنان (ایزوله)                                                    |
|                                                      | عداد تخت خالی بخش ACUTE مردان (معمولی)                                                      |
|                                                      | _ تعداد تخت خالی بخش ACUTE مردان (اکسترا)                                                   |
|                                                      | تعداد تخت خالی بخش ACUTE مردان (ایزوله)                                                     |
|                                                      | تعداد تخت خالی بخش CHRONIC زنان (معمولی)                                                    |
|                                                      | ِ تعداد تخت خالی بخش CHRONIC زنان (اکسترا)                                                  |
|                                                      | ِ تعداد تخت خالی بخش CHRONIC زنان (ایزوله)                                                  |
|                                                      | تعداد تخت خالی بخش CHRONIC مردان (معمولی)                                                   |
|                                                      | تعداد تخت خالی بخش CHRONIC مردان (اکسترا)                                                   |
|                                                      | تعداد تخت خالی بخش CHRONIC مردان (ایزوله)                                                   |
|                                                      | ◄ تعداد تخت خالی بخش داخلی (معمولی)                                                         |
|                                                      | تعداد تخت خالی بخش داخلی (اکسترا)                                                           |
|                                                      | تعداد تخت خالی بخش داخلی (ایزوله)                                                           |
|                                                      | ៴ تعداد تخت خالی بخش جراحی (معمولی)                                                         |
|                                                      | تعداد تخت خالی بخش جراحی (اکسترا)                                                           |
|                                                      | تعداد تخت خالی بخش جراحی (ایزوله)                                                           |
|                                                      | ✓ تعداد تخت خالی بخش اطفال (معمولی)                                                         |
|                                                      | تعداد تخت خالی بخش اطفال (اکسترا)                                                           |
|                                                      | تعداد تخت خالی بخش اطفال (ایزوله)                                                           |

۳- سربرگ" مشخص نمودن فرم های فعال" : در این قسمت دسترسی های بیمارستان مورد نظر باید انتخاب شود و تا زمانی که این اطلاعات تکمیل نشود ، کاربر بیمارستانی نمی تواند وارد سامانه MCMC شود.

|                                                      | RE                     |                       |                  | سامانه پایش داده های<br>مراقبت های درمانی                     |
|------------------------------------------------------|------------------------|-----------------------|------------------|---------------------------------------------------------------|
| ر ها خروج                                            | م تغییر کلمه عبور پیام | به مدیریت سیسته       | اطلاعات پاي      | صفحه اصلی ثبت اطلاعات گزارشات نمودارها                        |
| ( مدیر سیستم MCMC (دانشگاه) ) یک شنبه 12 شهریور 1396 |                        |                       |                  | >> بیمارستان ها >> مشخص نمودن فرم های بیمارستان ها            |
|                                                      | (                      | خص نمودن فرم های فعال | ن شيفت کمشخ      | مشخصات بيمارستان كمشخص نمودن فيلدهاى فعال فرم اطلاعات پايا،   |
|                                                      | باشد)                  | بيمارستان وجود داشته  | بیمارستانی این   | ✓ فرم روزانه اورژانس بیمارسـتانی(امکان ثبت فرم روزانه اورژانس |
|                                                      |                        | بود داشته باشد)       | بن بیمارستان وج  | 🗹 ورود اطلاعات پایان شیفت (امکان ثبت اطلاعات پایان شیفت ای    |
|                                                      |                        | اشد)                  | ان وجود داشته با | 🗸 کودکان پرخطر(امکان ثبت اطلاعات کودکان پرخطر این بیمارستا    |
|                                                      |                        | اشد)                  | ن وجود داشته با  | ✓ مادران پرخطر (امکان ثبت اطلاعات مادران پرخطر این بیمارستا   |
|                                                      | (                      | ستان وجود داشته باشد) | توسط این بیمارس  | 💌 فرم اعزام بیمار - بیمارستان مبدا (امکان ثبت درخواست اعزام   |
|                                                      | زام وجود داشته باشد)   | پذیرش و عدم پذیرش اعز | ن در بخش های     | 🗹 فرم اعزام بیمار - بیمارستان مقصد(امکان انتخاب این بیمارستا  |
|                                                      |                        | نىد)                  | وجود داشته باش   | مشاهدات دوربین(امکان ثبت مشاهدات دوربین این بیمارستان         |
|                                                      |                        |                       | ه باشد)          | فرم شکایات (امکان ثبت شکایت از این بیمارستان وجود داشته       |
|                                                      |                        |                       |                  |                                                               |
|                                                      |                        |                       |                  |                                                               |
|                                                      |                        |                       |                  |                                                               |
| ثبت اطلاعات ابازگشت                                  |                        |                       |                  |                                                               |
| شهاب پردازش زاگرس                                    |                        |                       |                  | اراهنما                                                       |

تعریف کاربران: در سربرگ مدیریت سیستم، با کلیک روی "کاربران" لیستی از کاربران تعریف شده نمایش داده می شود.

|     | м      | داده هار              | 🗙 سامانه پایش                 | و ۲      | ل داده ها:        | 🗙 سامانه پایش   |              |              |                                   |                       |                    |                                     | +                      |
|-----|--------|-----------------------|-------------------------------|----------|-------------------|-----------------|--------------|--------------|-----------------------------------|-----------------------|--------------------|-------------------------------------|------------------------|
|     | ~      | ) 😍 r                 | neme. <b>sums.ac</b> .        | .ir/Sec  | curity/           | SystemUse       | rs.aspx      |              |                                   | G                     | ☆                  | 2                                   | :                      |
|     |        |                       |                               |          |                   |                 |              |              |                                   |                       |                    |                                     |                        |
|     |        |                       | and the                       |          |                   | É               |              |              | ی<br>ر هانی                       | ی داده ها:<br>ت های د | انه پايش<br>مر اقب | ela 🌔                               | ファ                     |
|     |        |                       |                               | خروح     | پيام ها           | تغيير كلمه عبور | مديريت سيستم | اطلاعات پایه | نمودارها                          | گزارشات               | ب اطلاعات          | حه اصلی - ثبت                       | صف                     |
| 139 | ريور 6 | شنبه 12 شم            | ستم MCMC (دانشگاه) ) یک       | مدير سين | )                 |                 |              |              |                                   |                       |                    | ریت کاربران                         | >> مدير                |
|     | ~<br>ن | ر<br>جستجو ک          | , :<br>                       | دانشگاه  |                   |                 |              |              | <ul><li>✓ ⊥</li><li>✓ ⊥</li></ul> |                       |                    | امایشی :<br>آمایشی :<br>جستجو : نام | حستجر<br>منطقه<br>فیلد |
|     |        | <i>.</i>              |                               | Fried    |                   | VAN             |              |              |                                   |                       |                    | كاربران سيستم                       | ليست ز                 |
|     | حديد   | عریف کاربر م<br>وضعیت | نقش                           | , Excer  | حروجی<br>محل دستر | حروجی ۸۳۱       | دانشگاه      | ام کاربری    |                                   | ام خانوادگی           |                    | نامر                                |                        |
|     | Û      | فعال                  | مدیر سیستم MCMC<br>(دانت گاه) |          |                   |                 |              |              |                                   |                       |                    |                                     | /                      |
|     | 1      | فعال                  | کاربر بیمارستانی              |          |                   |                 |              |              |                                   |                       |                    |                                     | 1                      |
|     | 1      | فعال                  | کارشناس MCMC                  |          |                   |                 |              |              |                                   |                       |                    |                                     | 1                      |
|     |        | فعال                  | مدیر سیستم MCMC<br>(دانشگاه)  |          |                   |                 |              |              |                                   |                       |                    |                                     | 1                      |
|     | Û      | فعال                  | کاربر بیمارستانی              |          |                   |                 |              |              |                                   |                       |                    |                                     | /                      |
|     | Û      | فعال                  | کاربر بیمارستانی              |          |                   |                 |              |              |                                   |                       |                    |                                     | 1                      |
|     | 1      | فعال                  | کاربر بیمارسـتانی             |          |                   |                 |              |              |                                   |                       |                    |                                     | /                      |
|     |        | فعال                  | کاربر بیمارستانی              |          |                   |                 |              |              |                                   |                       |                    |                                     | 1                      |
|     | Û      | فعال                  | کاربر بیمارستانی              |          |                   |                 |              |              |                                   |                       |                    |                                     | /                      |
|     | 1      | فعال                  | کاربر بیمارستانی              |          |                   |                 |              |              |                                   |                       |                    |                                     | 1                      |
|     |        |                       |                               |          |                   |                 |              |              |                                   |                       |                    | 3 2                                 | 1                      |
| 2   | <      | بحائش ، 1 اگ س        | شماب ب                        |          |                   |                 |              |              |                                   |                       |                    |                                     | اراهنم                 |
| Sig | -      | رد،رس <u>ر</u> ر      |                               |          |                   |                 |              |              |                                   |                       |                    |                                     |                        |

جهت ویرایش اطلاعات و غیر فعال نمودن هر یک از کاربران می توان روی آیکون 🥜 کلیک و اطلاعات مربوط به کاربر مورد نظر را اصلاح نمود.

با کلیک بر روی "تعریف کاربر جدید" فرم مربوط به ثبت و ویرایش کاربر سیستم نمایش داده می شود که در صفحه بعد مشاهده می نمایید. ✓ توجه: بر اساس نقش انتخابی برای هر یک از کاربران، سطح دسترسی خاصی تعریف شده است.( با انتخاب هر یک از نقش ها سطح دسترسی کاربر را می توانید در قسمت پایین فرم مربوطه تحت عنوان راهنمای نقش مشاهده نمایید.)

|                                                      | RE                                                                                  | امانه پایش داده های<br>هر اقبت های در مانی                                                                     | M                               |
|------------------------------------------------------|-------------------------------------------------------------------------------------|----------------------------------------------------------------------------------------------------|---------------------------------|
| خروج                                                 | » مدیریت سیستم تغییر کلمه عبور پیام ها                                              | نبت اطلاعات گزارشات نمودارها اطلاعات پایه                                                                      | صفحه اصلی ا                     |
| ( مدیر سیستم MCMC (دانشگاه) ) یک شنبه 12 شهریور 1396 |                                                                                     | ثبت و ویرایش مشخصات کاربر                                                                                      | >> مدیریت کاربران >> i          |
|                                                      |                                                                                     | ستم                                                                                                    | ثبت و ویرایش کاربر سیس          |
|                                                      | کد کاربر :                                                                          |                                                                                                    | * کد ملی:<br>* نام کاربری:      |
|                                                      | * نام خانوادگی : [                                                                  |                                                                                                    | نام :                           |
| فعال                                                 | وضعیت: [                                                                            | یارشناس MCMC                                                                                                   | نقش:                            |
| <b>V</b>                                             | شمارة همراة :                                                                       | نتخاب کنید                                                                                                    | * جنسیت: [ز<br>* منطقه آمایشی : |
| ▼                                                    |                                                                                     |                                                                                                    | * دانشگاه :                     |
|                                                      |                                                                                     |                                                                                                    | آدرس:                           |
|                                                      | تکار کلمه عبو: (                                                                    |                                                                                                    | Email:<br>کلمه عبور:            |
|                                                      |                                                                                     |                                                                                                    |                                 |
|                                                      |                                                                                     | اس MCMC )                                                                                                    | راهنمای نقش ( کارشن             |
| . 10                                                 | ست جوابیه) در زیر سیستم شحایت<br>اطلاعات بابان شفت می انامیدانه گامانتخاب شده با ای | بش "شكايت" ونيز حدف "شكايت" (تاقبل از تبت قايل پيور<br>ادان شخصيه استانوا "تا بابان شخصيه اعبد بنديديني        | - مشاهدة، تبت، ويراي            |
|                                                      | ر است چون سیس به ارات داشت است سب برای در<br><b>ده</b> برای کاربر                   | یان سیستم اطلاع رسانی تلفنی به ازای دانشگاه انتخاب شد<br>زیر سیستم اطلاع رسانی تلفنی به ازای دانشگاه انتخاب شد | - مدیریت اطلاعات در             |
|                                                      |                                                                                     | زیر سیستم <b>اعزام</b> به ازای <b>دانشگاه انتخاب شده</b> برای کاربر                                            | - مدیریت اطلاعات در             |
|                                                      | برای کاربر                                                                          | زیر سیستم <b>مشاهدات دوربین</b> به ازا <b>ی دانشگاه انتخاب شده</b>                                             | - مدیریت اطلاعات در             |
|                                                      | خ <b>طر</b> به ازای <b>دانشگاه انتخاب شده</b> برای کاربر                            | یش <b>' وضعیت فرم '</b> و ثبت <b>' پیگیری '</b> در زیر سیستم <b>مادران پر</b>                                  | - مشاهده، ثبت، ويراي            |
|                                                      | خطر به ازای <b>دانشگاه انتخاب شده</b> برای کاربر                                    | بش <b>' وضعیت فرم '</b> و ثبت <b>' پیگیری '</b> در زیر سیستم کودکان پر                                         | - مشاهده، ثبت، ويراي            |
|                                                      | ایع ناخواسته به ازای <b>دانشگاه انتخاب شده</b> برای کاربر                           | بش <b>' وضعیت فرم '</b> و ثبت <b>' پیگیری '</b> در زیر سیستم گزارش وقا                                         | - مشاهده، ثبت، ويراي            |
|                                                      |                                                                                     |                                                                                                    |                                 |
|                                                      |                                                                                     |                                                                                                    |                                 |
|                                                      |                                                                                     |                                                                                                    |                                 |
|                                                      |                                                                                     |                                                                                                    |                                 |
|                                                      |                                                                                     |                                                                                                    |                                 |
| ت و جدید ا ثبت و بازگشت ازگشت                        |                                                                                     |                                                                                                    |                                 |
| شهاب پردازش زاگرس میشینی                             |                                                                                     |                                                                                                    | راهنما                          |

الله عفحه اصلى:

در این صفحه اطلاعات جاری در خصوص تخت های خالی بخش های ویژه، موارد عدم ارسال اطلاعات پایان شیفت، خرابی دستگاه ها و ... قابل رویت می باشد. که با کلیک روی آیکون هرکدام از آنها می توان اطلاعات تکمیلی مربوطه را مشاهده نمود.

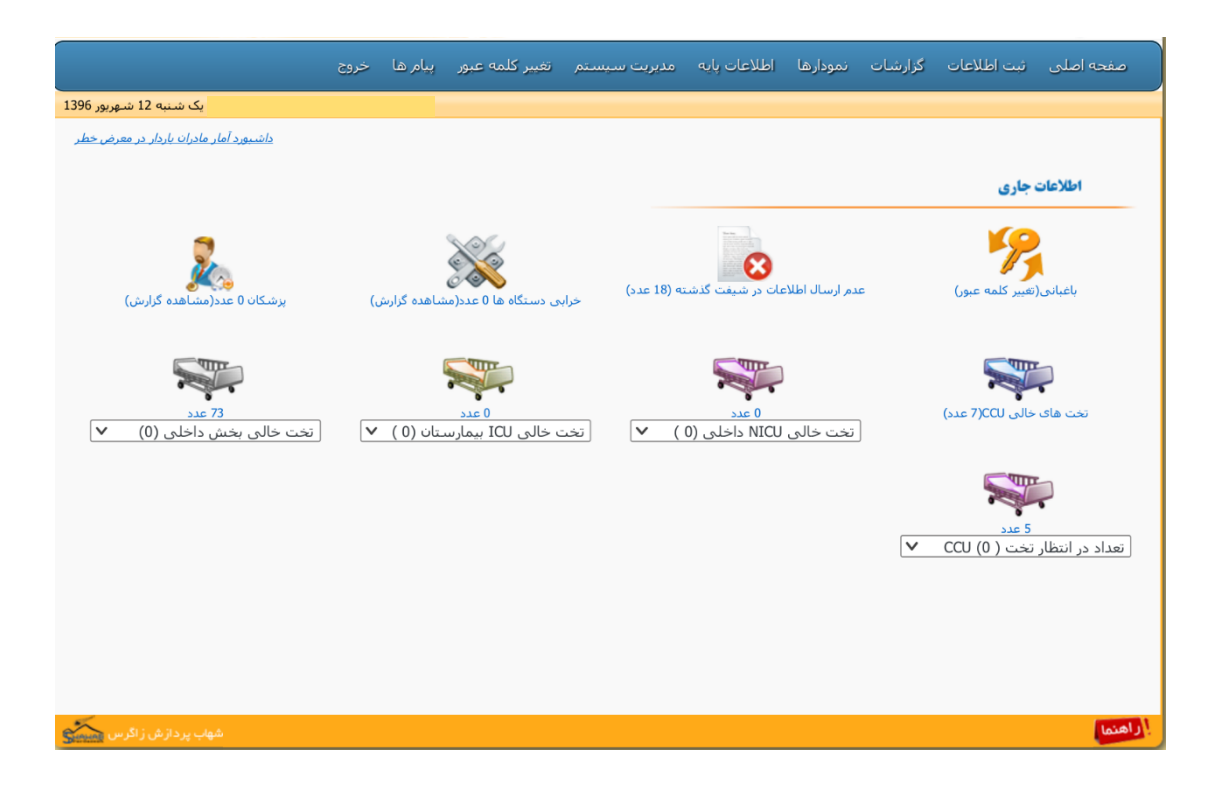

ا گزارشات:

با کلیک بر روی " گزارش اعزام" آیکون های مربوط به گزارشات مختلف نمایش داده می شود. گزارش پایان شیفت اعزام، گزارش اعزام، گزارش پذیرش و عدم پذیرش ها، گزارش توزیع بیماران براساس سرویس، گزارش بیماران پذیرش شده، گزارش سرویس های پذیرش شده، گزارش سرویس های درخواست شده، گزارش میانگین زمان اخذ پذیرش، گزارش کلی اعزام و گزارش تله کنفرانس که هرکدام دارای فیلترهای خاص جهت نیاز های متفاوت آمارگیری در خصوص سامانه اعزام می باشد. **MCMC** در پایان هر شیفت می تواند با استفاده از "گزارش پایان شیفت اعزام" گزارش

 **مختصری** از بیماران ثبت شده در سامانه اعزام و تعیین تکلیف آنها (پذیرش و عدم پذیرش) به ریاست مرکز
 **MCMC** بدهد.

|                             | NTRE                           | ی<br>ر مانی                                           | سامانه پایش داده ها:<br>مراقبت های د |
|-----------------------------|--------------------------------|-------------------------------------------------------|--------------------------------------|
|                             | تغيير كلمه عبور البام ها اخروج | بمودارها اطلاعات يابه مديريت سيستم                    | مفحه املی انت اطلاعات گرارشات        |
| گزارش عدم بدیرش های اعزام   | گزارش بدیرش های اعزام          | گراوش اعوامر<br>گراوش اعوامر                          | گۇارىنى بابلەن شىيغت اغۇاھر          |
| گزارش سرویس های درخواست شده | گرارش سرویس فلای بذیرش شده<br> | گرارش بیماران بذیریش شنده<br>(ارش بیماران بذیریش شنده | گرارش توزیع بیمارات بر اساس سرویس    |
|                             | <b>گ</b> ۇلۇنىڭى ئىلە كىغۇاسى  | گرارش کلی اعزام (باور یوینت)                          | گزارعی میانگین زمان اخذ بذیریش       |
| هون بردارش (الرس منظر       |                                |                                                       | (Land)                               |

ا الله المودارها

از طریق منو نمودار ها شما قادر خواهید بود که نمودارهای مورد نیاز را با تنظیم کردن پارامترهای مختلف مشاهده نمایید .

| ر تغییر کلمه عبور پیام ها خروج                                                                                                    | صفحه اصلی ثبت اطلاعات گزارشات <mark>نمودارها</mark> اطلاعات پایه مدیریت سیسته                                                                                                    |
|----------------------------------------------------------------------------------------------------|----------------------------------------------------------------------------------------------------|
| جهارشنبه 15 شهريور أ                                                                                                    | نمودار شکایات                                                                                                    |
|                                                                                                    | المهدار مشاهدات دوربين                                                                                                    |
|                                                                                                    | ليمان جستجو (اعرام)                                                                                                    |
| دانشگاه : دانشگاه علوم پزشکی شیراز 🗸                                                                                                    | منطقه امايشي المعلم المالين المعلم                                                                                                    |
| تاريخ تماس (كارى) از :// 13 نا :// 13                                                                                                    | ناریخ نماس از : 🚺 ا 🛄 ا                                                                                                    |
| وصعبت تكميل فرم : همه                                                                                                    | وصعبت قرم : همه                                                                                                    |
| سرویس درمانی (میدا) : اهمه                                                                                                    | شيفت (مربوط به تاريخ کاری) : اهمه                                                                                                    |
| v                                                                                                    | علت اعزام عمومی (مبدا) : (همه                                                                                                    |
| <u></u>                                                                                                    | علت اعزام اختصاصی (میدا) : همه                                                                                                    |
|                                                                                                    | مکان میدا : فقط مکان انتخابی 🗸                                                                                                    |
| ی ها تبت میشوند و دیگری پدیرش هایی که <b>بیمارستان میدا خودش بیمارستان معصد را</b><br><b>میم نیز در نظر گرفته شوند</b> انتخاب نگردد، این فیلترها بر روی پدیرش های تبت شده توسط                                        | وجه : در سیستم دو نوع <b>بدیرش</b> داریم، یکی پدیرش هایی که توسط کارشناسان MCMC در قسمت پدیرش<br><b>مستعیماً انتخاب میکند</b> . در موردی که در تنظیمات جستجوی قسمت پدیرش ها مورد <b>پدیرش های مست</b><br>کارشناسان MCMC اعمال میگردد و بر روی پدیرش های مستقیم در نظر گرفته نمیشوند                                                                                  |
| ، ها لت میشوند و دیگری پذیرش هایی که <b>بیمارستان میدا خودش بیمارستان معصد را</b><br>میم نیز در نظر گرفته شوند انتخاب نگردد، این فیلترها بر روی پذیرش های تیت شده توسط<br>ناریخ پذیرش (کاری) از :                     | وجه : در سیستم دو نوع <b>پذیرش</b> داریم، یکی پذیرش هایی که توسط کارشناسان MCMC در قسمت پذیرش<br>مستقیماً انتخاب میکند. در موردی که در تنظیمات جستجوی قسمت پذیرش ها مورد <b>پذیرش های مست</b><br>کارشناسان MCMC اعمال میگردد و بر روی پذیرش های مستقیم در نظر گرفته شوند<br>میرد بر نظر گرفته شوند<br>ایریخ پذیرش از :// 13 نا :// 13<br>سرویس پذیرش داده شده : (همه |
| ه ها بت میشوند و دیگری پدیرش هایی که <b>بیمارستان میدا خودش بیمارستان معصد را</b><br><b>عمم نیز در نظر گرفته شوند</b> انتخاب نگردد، این فیلترها بر روی پدیرش های تیت شده توسط<br>ناریخ پدیرش (کاری) از :              | وجه : در سیستم دو نوع <b>پذیرش</b> داریم، یکی پذیرش غایی که توسط کارشناسان MCMC در قسمت پذیرش<br><b>مستعیما انتخاب میکند</b> . در موردی که در تنظیمات جستموف قسمت پذیرش ها مورد <b>پذیرش های مست</b><br>کارشناسان MCMC اعمال میگردد و بر روک پذیرش های مستقیم نیز در نظر گرفته شوند<br>تاریخ پذیرش از :                                                              |
| ، ها لت میشوند و دیگری پدیرش غایی که <b>بیمارستان میدا خودش بیمارستان معصد را</b><br>ع <b>مم نیز در نظر گرفته شوند</b> انتخاب نگردد، این فیلترها بر روی پدیرش های تیت شده توسط<br>تاریخ پدیرش (کاری) از :             | محمد در سیستم دو نوع <b>پذیرش</b> داریم، یکی پذیرش هایی که نوسط کارشناسان MCMC در قسمت پذیرش<br><b>مستعیما انتخاب میکند</b> . در صورتی که در تنظیمات جستجوی قسمت پذیرش ها مورد <b>پذیرش های مست</b><br>کارشناسان MCMC اعمال میگردد و بر روی پذیرش های مستقیم نیز در نظر گرفته شوند<br>ناریخ پذیرش از :                                                               |
| ، ها نت میشوند و دیگری پدیرش هایی که <b>بیمارستان میدا خودش بیمارستان معصد را</b><br>عمم نیز در نظر گرفته شوند انتخاب نگردد، این فیلترها بر روی پدیرش های تیت شده توسط<br>تاریخ پدیرش (کاری) از :                     | معد در سیستم دو نوع <b>پذیرش</b> داریم، یکی پذیرش هایی که توسط کارشناسان MCMC در قسمت پذیرش<br><b>مستعیما انتخاب میکند</b> . در صورتی که در تنظیمات جستجوی قسمت پذیرش ها مورد <b>پذیرش های مست</b><br>کارشناسان MCMC اعمال میگردد و بر روی پذیرش های مستقیم نیز در نظر گرفته شوند<br>ناریخ پذیرش از :                                                                |
| ، ها نت میشوند و دیگری پدیرش هایی که <b>بیمارستان مندا خودش بیمارستان معصد را</b><br>عمم نیز در نظر گرفته شوند انتخاب نگردد، این فیلترها بر روی پدیرش های تیت شده نوسط<br>ناریخ پدیرش (کاری) از :                     | معده در سیستم دو نوع <b>پذیرش</b> داریم، یکی پذیرش هایی که توسط کارشناسان MCMC در قسمت پذیرش<br><b>مستعیما انتخاب میکند</b> . در موردی که در تنظیمات جستجوی قسمت پذیرش ها مورد <b>پذیرش های مست</b><br>کارشناسان MCMC اعمال میگردد و بر روی پذیرش های مستقیم نیز در نظر گرفته شوند<br>ناریخ پذیرش از :                                                               |
| ، ها نت میشوند و دیگری پدیرش غابی که <b>بیمارستان میدا خودش بیمارستان معصد را</b><br><b>عدم نیز در نظر گرفته شوند</b> انتخاب نگردد. این فیلترها بر روی پدیرش های تیت شده توسط<br>تاریخ پدیرش (کاری) از :              | معده در سیستم دو نوع <b>پذیرش</b> داریم، یکی پذیرش هایی که توسط کارشناسان MCMC در قسمت پذیرش<br>مستعیما انتخاب میکند. در مورنی که در تنظیمات جستجوی قسمت پذیرش ها مورد <b>پذیرش های مست</b><br>کارشناسان MCMC اعمال میگردد و بر روی پذیرش های مستقیم نیز در نظر گرفته شوند<br>ناریخ پذیرش از :                                                                       |
| ، ها لت میشوند و دیگری پدیرش غایی که <b>بیمارستان میدا خودش بیمارستان معصد را</b><br><b>میم نیز در نظر گرفته شوند</b> انتخاب نگردد. این فیلترها بر <sub>ال</sub> وی پذیرش های تیت شده توسط<br>تاریخ پدیرش (کاری) از : | وجه : در سیستم دو نوع <b>پذیرش</b> داریم، یکی پذیرش هایی که توسط کارشناسان MCMC در قسمت پذیرش<br>مستعیما انتخاب میکند. در موردی که در نظیمات جستجوی قسمت پذیرش ها مورد <b>پذیرش های مست</b><br>کارشناسان MCMC اعمال میگردد و بر روی پذیرش های مستقیم نز در نظر گرفته شوند<br>تاریخ پذیرش از :                                                                        |
| ، ها لت میشوند و دیگری پدیرش هایی که <b>بیمارسیان مندا خودش بیمارسیان معصد را</b><br>عمم نیز در نظر گرفته شوند انتخاب نگردد. این فیلترها بر روی پدیرش های تیت شده نوسط<br>ناریخ پدیرش (کاری) از :                     | وجه : در سیستم دو نوع <b>پذیرش</b> داریم، یکی پدیرش هایی که توسط کارشناسان MCMC در قسمت پدیرش<br>مستعیما انتخاب میکند. در موردی که در تنظیمات جستجوف قسمت پدیرش ها مورد <b>پذیرش های مست</b><br>کارشناسان MCMC اعدال میکردد و بر روف پدیرش های مستقیم در نظر گرفته شوند<br>تاریخ پدیرش از :                                                                          |
| ، ها لت میشوند و دیگری پدیرش غابی که <b>بیمارستان مندا خودش بیمارستان معصد را</b><br>عمم <b>نیز در نظر گرفته شوند</b> انتخاب نگردد. این فیلترها بر روی پدیرش های ثبت شده توسط<br>تاریخ پدیرش (کاری) از :              | معهد در سیستم دو نوع <b>پذیرش</b> داریم، یکی پدیرش هایی که توسط کارشناسان MCMC در قسمت پدیرش<br>مستعیما انتخاب میکند. در مورنی که در نظیمات جستجوی قسمت پدیرش ها مورد <b>پذیرش های مست</b><br>کارشناسان MCMC اعمال میگردد و بر روی پدیرش های مستقیم نر در نظر گرفته شوند<br>ناریخ پدیرش از :                                                                         |